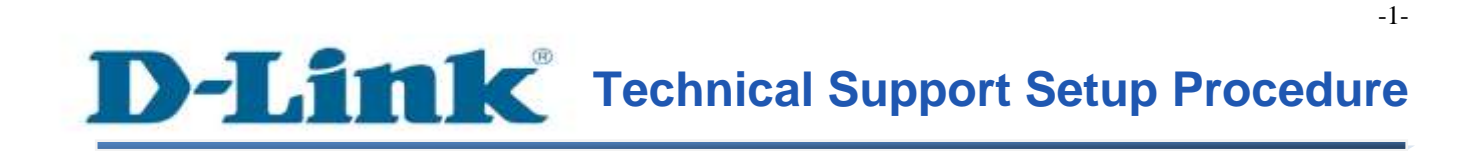

FAQ: How to Trigger Video Motion Detection on Gmail Server using the DCS-2132L

Release date: 21/04/2014

Model Support: DCS-2132L

H/W: A1 / B1

S/W: 1.03

# **D-Link** Technical Support Setup Procedure

## วิธีการส่งภาพเคลื่อนใหว (Video) เมื่อตรวจพบการเคลื่อนใหวโดยการส่งเมล์ไป ที่ Gmail Server บน DCS-2132L ทำได้อย่างไร

ขั้นตอนที่ 1 : เริ่มต้นโดยการเปิดหน้าที่ใช้ในการตั้งค่ากล้อง โดยใช้หมายเลข IP Address โดยใน ตัวอย่างนี้ใช้ IP Address เป็น 192.168.0.100 เมื่อหน้าจอในการล็อคอินปรากฏขึ้น ให้ใส่บัญชี ผู้ใช้งาน (username) และ รหัสผ่าน(password) ที่ได้กำหนดขึ้น ถ้าไม่มีรหัสผ่าน ให้เว้นไว้เป็น ช่องว่าง แล้วกดปุ่ม OK

| The server 192<br>server reports | 2.168.0.100 is asking for your user name and password. The that it is from DCS-2132L.     |
|----------------------------------|-------------------------------------------------------------------------------------------|
| Warning: You<br>authentication   | r user name and password will be sent using basic<br>n on a connection that isn't secure. |
|                                  |                                                                                           |
|                                  | admin                                                                                     |
|                                  | Password                                                                                  |
|                                  | Remember my credentials                                                                   |

-2-

**ขั้นตอนที่** 2 : คลิ๊กบนแท็บของ SETUP แล้วเลือกปุ่ม Motion Detection ที่อยู่ทางค้านซ้ายมือ ภายใต้ Motion Detection ในส่วนของ Live Video ให้เลือกปุ่ม Enable Video Motion แล้วกำหนดหน้าใน ส่วนที่คุณต้องการ capture หลังจากนั้นกำหนดค่า Sensitivity และ Percentage คลิ๊กบนปุ่ม Save Settings เพื่อให้การตั้งค่ามีผล

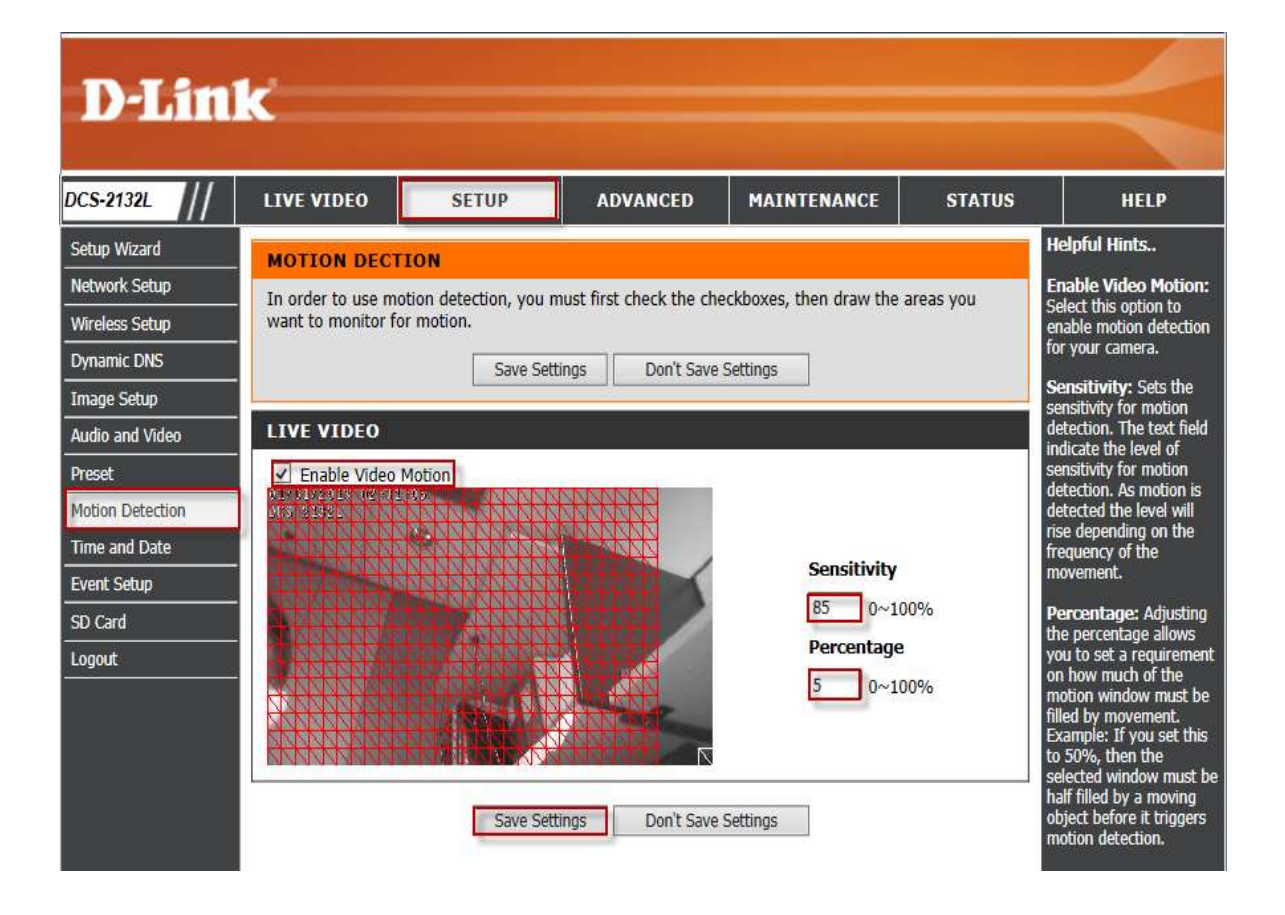

ขั้นตอนที่ 3 : คลิ๊กบนแท็บของ SETUP แล้วเลือกปุ่ม Event Setup ที่อยู่ทางค้านซ้ายมือ ภายใต้ส่วน ของ SERVER ให้คลิ๊กบนปุ่ม Add เพื่อทำการเพิ่ม Server

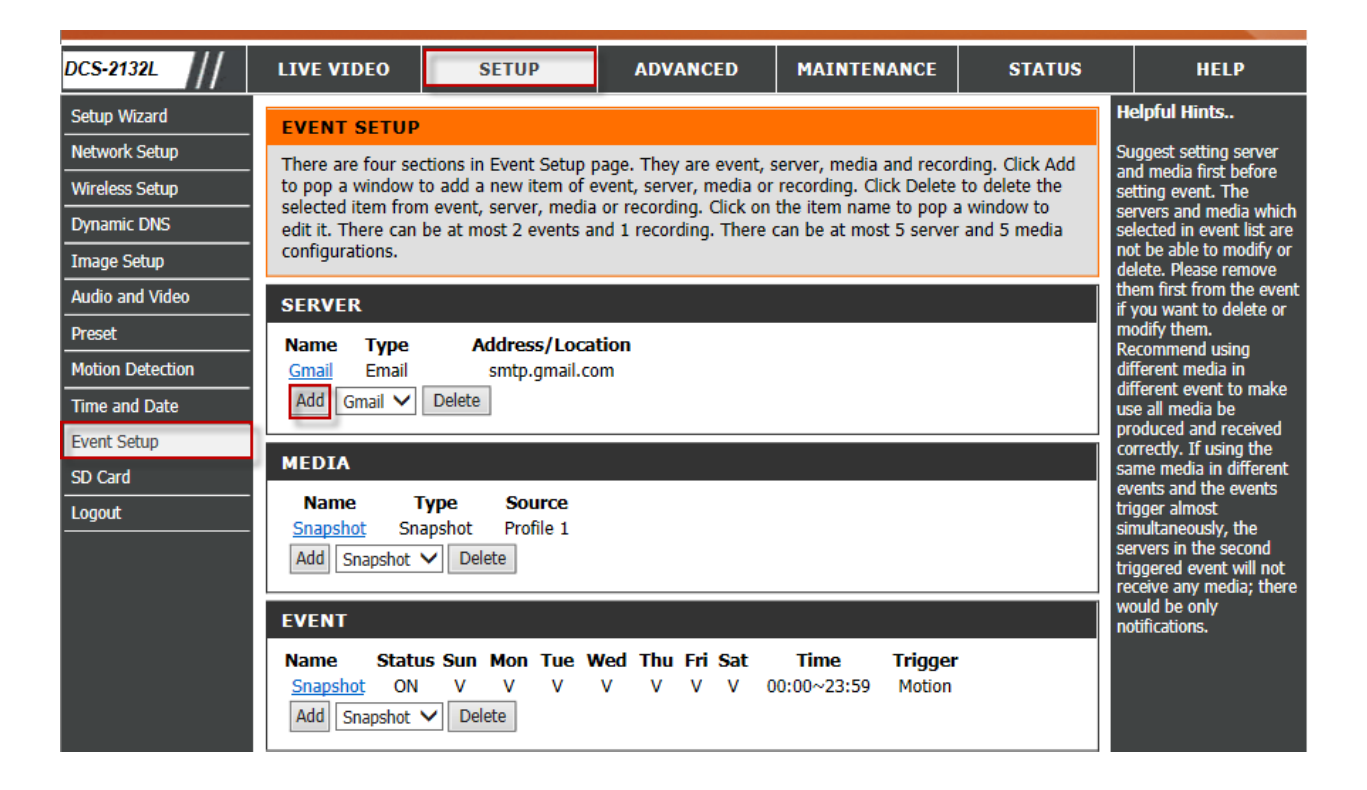

### ขั้นตอนที่ 4 : ภายใต้ส่วนของ SERVER TYPE ให้ตั้งค่าตามด้านล่าง เลือก Email

- 1. Server Name : กำหนดขื่อ Server ของคุณ
- 2. Sender E-mail Address : ใส่ค่า Gmail อีเมล์แอคเครส
- 3. Recipient E-mail Address : ใส่ค่า Gmail อีเมล์แอคเครส
- 4. Server Address : ใส่ค่า smtp.gmail.com
- 5. Username : ใส่อีเมล์แบบเต็มของ Gmail username (เช่น <u>bunsophil@gmail.com</u>)
- 6. Password : ใส่รหัสผ่านที่ใช้การเข้าถึง Gmail Account
- 7. Port : 25
- 8. ทำเครื่องหมายเพื่อเลือก : This server requires a secure connection (StartTLS)
- 9. คลิ๊กบนป่ม Save Settings เพื่อให้การตั้งค่ามีผล

| DCS-2132L      | LIVE VIDEO        | SETUP                                   | ADVANCED                                     | MAINTENANCE       | STATUS   | HELP                                                                                                    |
|----------------|-------------------|-----------------------------------------|----------------------------------------------|-------------------|----------|----------------------------------------------------------------------------------------------------|
| Setup Wizard   | SERVER            |                                         |                                              |                   |          | Helpful Hints<br>"Server name" The                                                                          |
| Wireless Setup | You can set at mo | Test Save S                             | here for different even<br>Settings Don't Sa | t.<br>ve Settings |          | unique name for server.<br>There are four kinds of<br>servers supported. They                               |
| Image Setup    | SERVER TYPE       |                                         |                                              |                   |          | server, HTTP server and<br>network storage.                                                                 |
| Preset         | Server Name:      | Gmail                                   |                                              |                   |          | Email server:<br>"Sender email<br>address" The email                                                        |
| Time and Date  | Send              | er email address<br>pient email address | bunsophil@gma                                | ail.com           | 3        | "Recipient email<br>address" The email<br>address of the recipient.                                         |
| SD Card        | Serve             | er address                              | smtp.gmail.com                               | )<br>sil com      | <b>i</b> | FTP server:<br>"Remote folder name"<br>Granted folder on the                                                |
|                | Pass              | word                                    |                                              | an.com            |          | external FTP server. The<br>string must conform to<br>that of the external FTP                              |
|                | Port              | This server requires a                  | 25<br>secure connection (Sta                 | rtTLS)            |          | server. Some FTP servers<br>cannot accept preceding<br>slash symbol before the<br>path without virtual path |
|                | O FTP             | er address                              |                                              |                   |          | mapping. Refer to the<br>instructions for the<br>external FTP server for                                    |
|                | Port              | name                                    | 21                                           |                   |          | oecalis. The folder<br>privilege must be open<br>for upload.<br>"Passive Mode" Check                        |
|                | Pass              | word                                    |                                              |                   | _        | it to enable passive mode in transmission.                                                                  |
|                | Rem               | ote folder name                         |                                              |                   |          | Network storage: Only<br>one network storage is                                                             |

### ขั้นตอนที่ 5 : คลิ๊กบนแท็บของ SETUP แล้วเลือกปุ่ม Event Setup ที่อยู่ทางค้านซ้ายมือ ภายใต้ ส่วนของ MEDIA ให้คลิ๊กบนปุ่ม Add เพื่อสร้าง Media

| DCS-2132L        | LIVE VIDEO                | SETUP                         | ADVANCED                | MAINTENANCE             | STATUS          | HELP                                                                      |
|------------------|---------------------------|-------------------------------|-------------------------|-------------------------|-----------------|---------------------------------------------------------------------------|
| Setup Wizard     | EVENT SETUP               |                               |                         | -                       | •               | lelpful Hints                                                             |
| Network Setup    | There are four sec        | tions in Event Setup (        | page. They are event, s | erver, media and recor  | ding, Click Add | uggest setting server                                                     |
| Wireless Setup   | to pop a window t         | o add a new item of e         | event, server, media or | recording. Click Delete | to delete the   | etting event. The                                                         |
| Dynamic DNS      | edit it. There can        | be at most 2 events a         | nd 1 recording. There   | can be at most 5 server | and 5 media s   | ervers and media which<br>elected in event list are                       |
| Image Setup      | configurations.           |                               |                         |                         | ď               | ot be able to modify or<br>elete. Please remove                           |
| Audio and Video  | SERVER                    |                               |                         |                         | ti              | hem first from the event<br>you want to delete or                         |
| Preset           | Name Type                 | Address/Loca                  | tion                    |                         | n               | nodify them.<br>recommend using                                           |
| Motion Detection | <u>Gmail</u> Email        | smtp.gmail.co                 | om                      |                         | d               | ifferent media in                                                         |
| Time and Date    | Add Gmail 🗸               | Delete                        |                         |                         | u               | se all media be                                                           |
| Event Setup      | MEDIA                     |                               |                         |                         | p               | orrectly. If using the                                                    |
| SD Card          | MEDIA                     | _                             |                         |                         | e               | ame media in different<br>vents and the events                            |
| Logout           | Name I<br>Snapshot Sna    | ype Source<br>pshot Profile 1 |                         |                         | ti              | rigger almost<br>imultaneously, the                                       |
|                  | Add Snapshot              | Delete                        |                         |                         | st              | ervers in the second<br>iggered event will not<br>eceive any media: there |
|                  | EVENT                     |                               |                         |                         | v<br>n          | ould be only<br>otifications.                                             |
|                  | Name Statu                | s Sun Mon Tue V               | Ved Thu Fri Sat         | Time Trigger            | ·               |                                                                           |
|                  | Add Snapshot              | Delete                        | • • • • •               | 0:00~23:59 Mouon        |                 |                                                                           |
|                  | RECORDING                 |                               |                         |                         |                 |                                                                           |
|                  | Name Status<br>Add V Dele | Sun Mon Tue                   | Wed Thu Fri Sat         | Time Source D           | estination      |                                                                           |

ขั้นตอนที่ 6 : ภายใต้ส่วนของ Media Type ให้ตั้งค่าตามด้านถ่าง : เถือก Video Clip

- 1. สร้างชื่อภายใต้ Media name
- 2. ใส่ค่า Pre-event recording
- 3. ใส่ค่า Maximum duration
- 4. ใส่ค่า Maximum file size (ขนาดของไฟล์)
- 5.ใส่ค่าคำนำหน้าไฟล์ที่ต้องการ ลงในช่อง File Name Prefix
- 6. คลิ๊กบนปุ่ม Save Setting เพื่อให้การตั้งค่ามีผล

| DCS-2132L                                                                                                    | LIVE VIDEO                                                                                                    | SETUP                                                                                                    | ADVANCED                                               | MAINTENANCE | STATUS                                                                                                    | HELP                                                                                                    |
|----------------------------------------------------------------------------------------------------|----------------------------------------------------------------------------------------------------|----------------------------------------------------------------------------------------------------|--------------------------------------------------------|-------------|----------------------------------------------------------------------------------------------------|----------------------------------------------------------------------------------------------------|
| Setup Wizard<br>Network Setup<br>Wireless Setup<br>Dynamic DNS                                                                                       | MEDIA<br>You can set at mo                                                                                                    | ost 5 different media h<br>Save Sett                                                                                                    | ere for different event.<br>ings Don't Save S          | iettings    | H<br>"<br>U<br>T<br>S                                                                                                    | elpful Hints<br>Media name" The<br>nique name for media.<br>here are three kinds of<br>uedia. They are<br>napshot, video clip and                                                                                                    |
| Image Setup         Audio and Video         Preset         Motion Detection         Time and Date         Event Setup         SD Card         Logout | MEDIA TYPE<br>Media name: V<br>Snapshot<br>Source: P<br>Send 1<br>Send 1<br>File Name<br>Add d<br>Video Clip<br>Source: P<br>Pre-event<br>Maximum | ideo  rofile1  pre-event image( post-event image) Prefix: ate and time suffix to the suffix to the s | (s) [0~3]<br>e(s) [0~7]<br>file name<br>econd(s) [0~3] |             | S<br>S<br>P<br>P<br>S<br>ir<br>ir<br>P<br>S<br>S<br>S<br>S<br>S<br>S<br>S<br>S<br>S<br>S<br>S<br>S<br>S<br>S<br>S<br>S<br>S<br>S | rstem log.<br>napshot:<br>Source" The source of<br>rofile2.<br>Send Pre-event<br>nages" The number of<br>re-event images.<br>Send Post-event<br>nages" The number of<br>ost-event images.<br>File name prefix" The<br>refix name will be<br>dided on the file name<br>the snapshot images.<br>Add date and time<br>uffix to file name"<br>heck it to add timing<br>formation as file name<br>fifx.<br>ideo clip:<br>Source" The source of |
|                                                                                                    | File Name                                                                                                    | file size: 500 Kby<br>Prefix: Video                                                                                                    | rtes [100~5000]                                        |             | p<br>p<br>T<br>re<br>T<br>fc                                                                                                    | rolle, prohef or<br>rofile2.<br><b>Pre-event recording"</b><br>he interval of pre-event<br>scording in seconds<br>here are two limitations<br>or video clip file.<br><b>Maximum duration</b> "                                                                                                    |

### ขั้นตอนที่ 7 : คลิ๊กบนแท็บของ SETUP แล้วเลือกปุ่ม Event Setup ที่อยู่ทางค้านซ้ายมือ ภายใต้ ส่วนของ EVENT ให้คลิ๊กบนปุ่ม Add เพื่อสร้าง Event

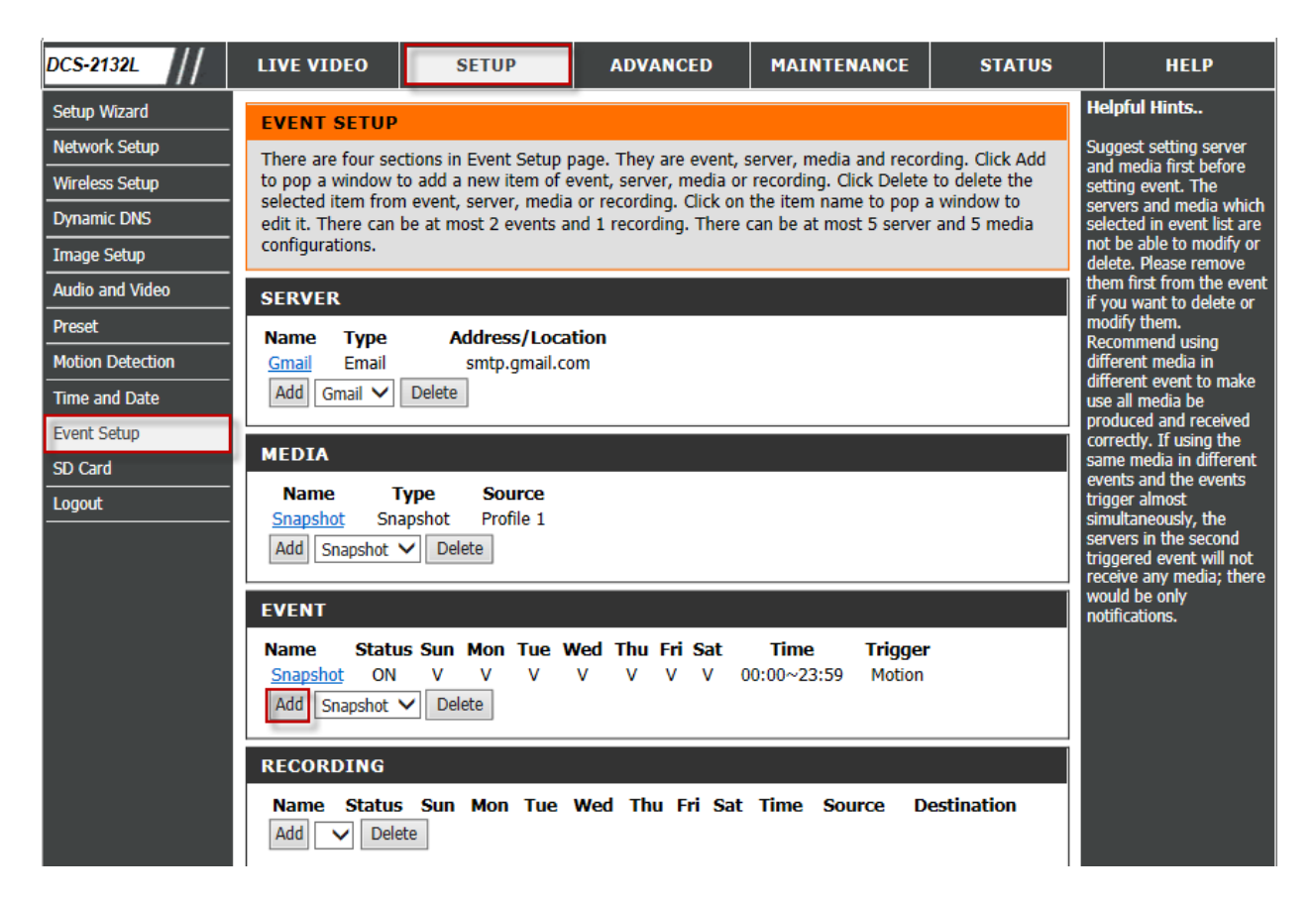

### ขั้นตอนที่ 8 : ภายใต้ส่วนของ EVENT ให้ตั้งค่าตามด้านถ่าง

- 1. สร้างชื่อบน Event Name
- 2. ทำเครื่องหมายเพื่อเลือกบน Enable this event
- 3. ภายใต้ส่วนของ TRIGGER เลือก Video motion detection
- 4. ภายใต้ส่วนของ EVENT Schedule เลือก Always
- 5. ภายใต้ส่วนของ ACTION เลือก Gmail และ Attached media เลือก Video
- 6. คลิ๊กบนปุ่ม Save Settings เพื่อบันทึกการตั้งค่า

| Audio and Video Preset Motion Detection | EVENT Event name: Video                                                                                                    | Video motion<br>detection: Select the<br>windows which need to<br>be monitored.                                                               |
|-----------------------------------------|----------------------------------------------------------------------------------------------------|----------------------------------------------------------------------------------------------------|
| Time and Date Event Setup SD Card       | Enable this event Priority: normal Delay for 10 seconds before detecting next event [For motion detection and digital input and Passive Infrared sensor]                                                                                                    | Periodic: The event is<br>triggered in specified<br>intervals. The unit of<br>trigger interval is minute.                                     |
| Logout                                  |                                                                                                    | event is triggered when<br>the DI status changed by<br>external device.                                                                       |
|                                         | Video motion detection     Periodic     Tringer every 1 minutes                                                                                                    | event is triggered when<br>the system boot up.                                                                                                |
|                                         | Digital input     System boot                                                                                                    | Network lost: The<br>event is Triggered when<br>the network service is<br>not available or                                                    |
|                                         | Network lost     Passive Infrared sensor                                                                                                    | disconnection. Passive Infrared sensor: A passive infrared concer device                                                                      |
|                                         | EVENT SCHEDULE<br>Sun V Mon V Tue V Wed V Thu V Fri V Sat                                                                                                    | (PIR) measures infrared<br>light from passing<br>objects in its field of<br>view. It can be worked<br>as a trigger of event if                |
|                                         | Ime         Ime           Image: Constraint of the second second secon | this function enabled.<br><b>Sun ~ Sat:</b> Select the<br>days of the week to<br>perform the event.                                           |
|                                         |                                                                                                    | Time: show "Always" or<br>input the time interval.<br>The default action are                                                                  |
|                                         | Gmail     Attached media: Video                                                                                                    | triggering DO and storing<br>media on SD card. If<br>there are servers<br>configured, the user can<br>select them from "Server<br>name", too. |
|                                         | Save Settings Don't Save Settings                                                                                                    | Trigger DO: Check it to<br>trigger digital output for<br>specific seconds when<br>event is triggered.                                         |

ขั้นตอนที่ 9 : คลิ๊กบนแท็บของ SETUP แล้วเลือกปุ่ม Event Setup ที่อยู่ทางค้านซ้ายมือ ภายใต้ส่วน ของ SERVER ให้คลิ๊กบนปุ่ม Server ที่คุณได้สร้างไว้ (Gmail)

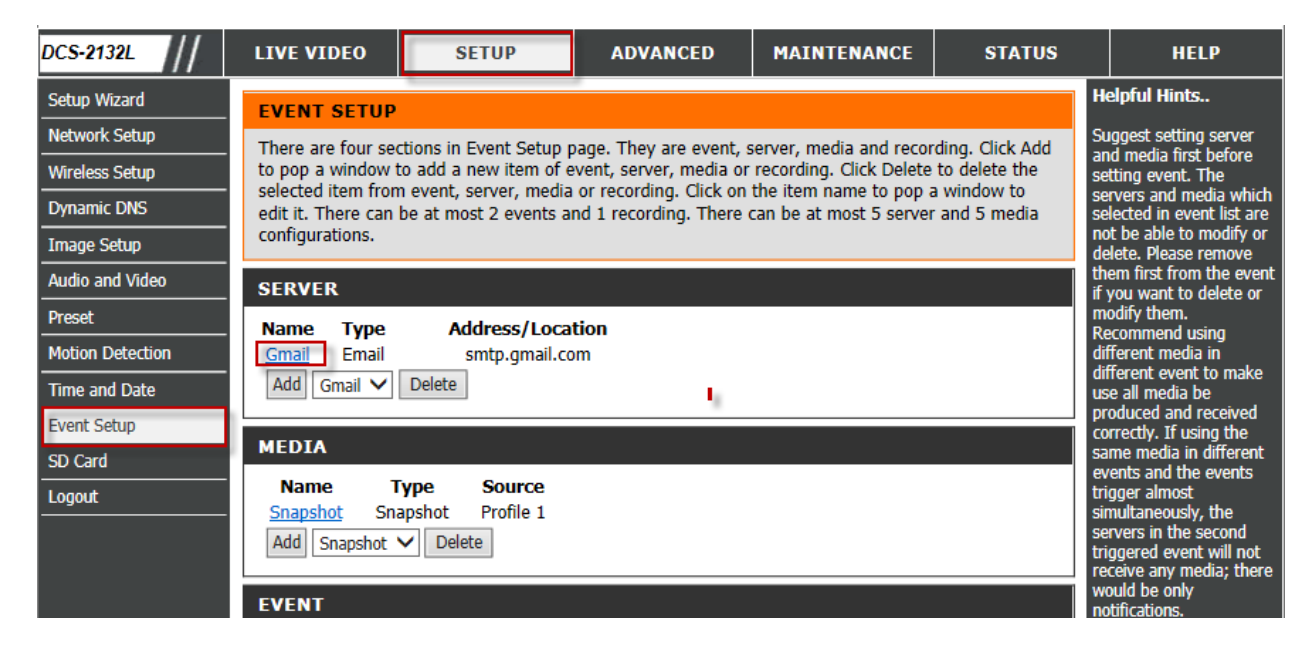

ขั้นตอนที่ 10 : คลิ๊กบนปุ่ม Test เพื่อตรวจสอบว่า สามารถส่งได้หรือไม่ รอสักครู่ โดยผลจะปรากฏ ว่า Test OK หรือ Error

| DCS-2132L        | LIVE VIDEO        | SETUP                    | ADVANCED                | MAINTENANCE | STATUS          | HELP                                                                     |
|------------------|-------------------|--------------------------|-------------------------|-------------|-----------------|--------------------------------------------------------------------------|
| Setup Wizard     | SERVER            |                          |                         |             | •               | lelpful Hints                                                            |
| Network Setup    | You can set at mo | st 5 different servers h | nere for different even |             |                 | Server name" The                                                         |
| Wireless Setup   |                   |                          |                         |             | Ť               | here are four kinds of                                                   |
| Dynamic DNS      | Test OK.          | Test Save S              | ettings Don't Sa        | ve Settings | a               | ervers supported. They<br>ire email server, FTP                          |
| Image Setup      |                   |                          |                         |             | s<br>n          | erver, HTTP server and<br>etwork storage.                                |
| Audio and Video  | SERVER TYPE       |                          | mail server:            |             |                 |                                                                          |
| Preset           | Server Name:      |                          | Sender email            |             |                 |                                                                          |
| Motion Detection | Email             |                          |                         |             | a               | ddress of the sender.                                                    |
| Time and Date    | Send              | er email address         | bunsophil@gma           | il.com      |                 | ddress" The email                                                        |
| Event Setup      | Recip             | ient email address       | bunsophil@gma           | ail.com     |                 |                                                                          |
| SD Card          | Serve             | er address               | smtp.gmail.com          | 1           |                 | Remote folder name"                                                      |
| Logout           | User              | name                     | bunsophil@gma           | iil.com     | (e              | ranted folder on the<br>xternal FTP server. The<br>tring must conform to |
|                  | Passy             | word                     | •••••                   |             | t               | hat of the external FTP                                                  |
|                  | Port              |                          | 25                      |             |                 | annot accept preceding                                                   |
|                  |                   | This server requires a s | secure connection (Sta  | rtTLS)      | 5<br>  P<br>  N | ath without virtual path<br>napping. Refer to the                        |

FAQ: How to Trigger Video Motion Detection on Gmail Server using the DCS-2132L

#### Google Q +Phill 1 of 99 Gmail -Ŧ Ø Î **•** -More 🔻 4 COMPOSE 🗞 ANZ MoneyLine - ANZ MoneyLine Term Loan - Apply now and receive a Casio camera or Denon TV Speaker Base (DH Inbox (38) DCS-2132L EVENT MAIL - 2 Starred Important 🗢 1/1/13 🕁 Ŧ bunsophil@gmail.com + 4 Sent Mail to me 🖃 Drafts alarm mail. ▶ Circles 6 4 Video1356982404\_145 8.avi Search people. 531 KB Christine Amylei Δ T. Paul Pishchenko Sandy Yadav Paula Large Greg Ouinlan

### ขั้นตอนที่ 11 : ด้านล่างเป็นผลจากการทดสอบ โดยเมล์ถูกส่งจาก Gmail account

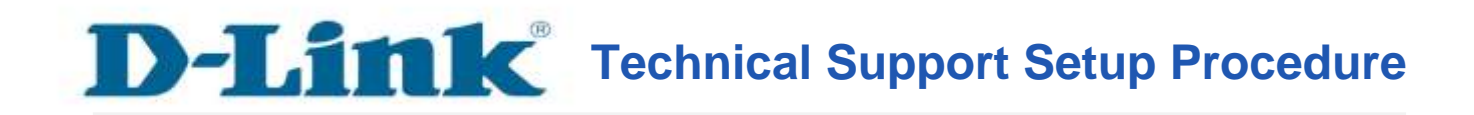

### How to Trigger Video Motion Detection on Gmail Server using the DCS-2132L

**Step 1:** Access the Configuration page of the camera using the Local IP Address. In this sample the IP Address of the camera is 192.168.0.100. A login screen will appear, enter the username as "**admin**" and then the password that you created for the camera, if no passwords just leave it blank then Click on **OK** button.

| Windows Securit                  | y X                                                                                   |
|----------------------------------|---------------------------------------------------------------------------------------|
| The server 192<br>server reports | .168.0.100 is asking for your user name and password. The that it is from DCS-2132L.  |
| Warning: You<br>authentication   | user name and password will be sent using basic<br>on a connection that isn't secure. |
|                                  | admin                                                                                 |
|                                  | Password                                                                              |
|                                  | Remember my credentials                                                               |
|                                  | OK Cancel                                                                             |

**Step 2:** Click on the **SETUP** tab and then select on **Motion Detection** button on the left hand side. **Step 6:** Under the **MOTION DETECTION on LIVE VIDEO** section, select the radio button on **Enable Video Motion**, Draw on the screen where you want to capture the motion. Set your desired Sensitivity and Percentage. Click on the **Save Settings** button to take effect.

-12-

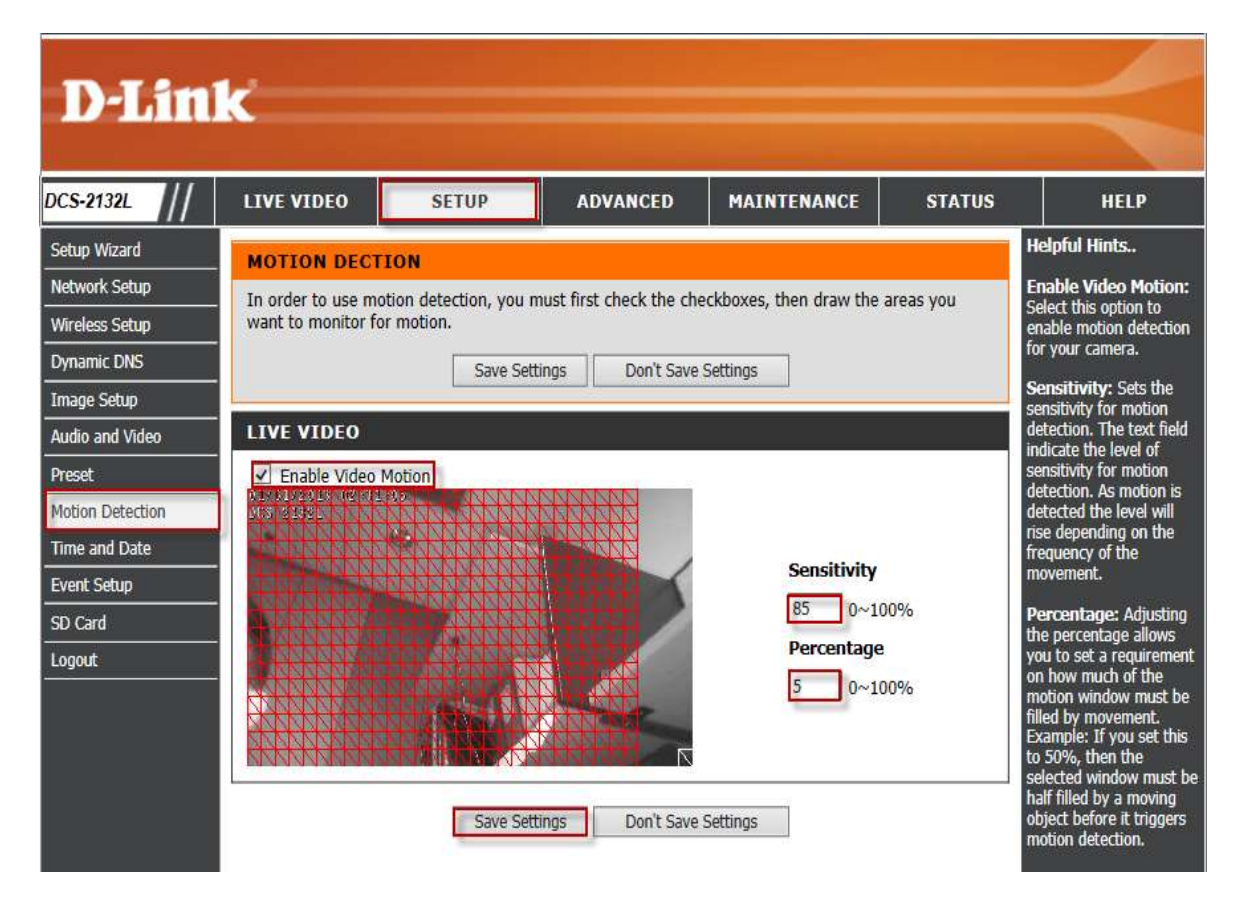

### **Step 3:** Click on the **SETUP** tab and then select on **Event Setup** button on the left hand side. Under **SERVER** section, Click on **Add** button to create a server.

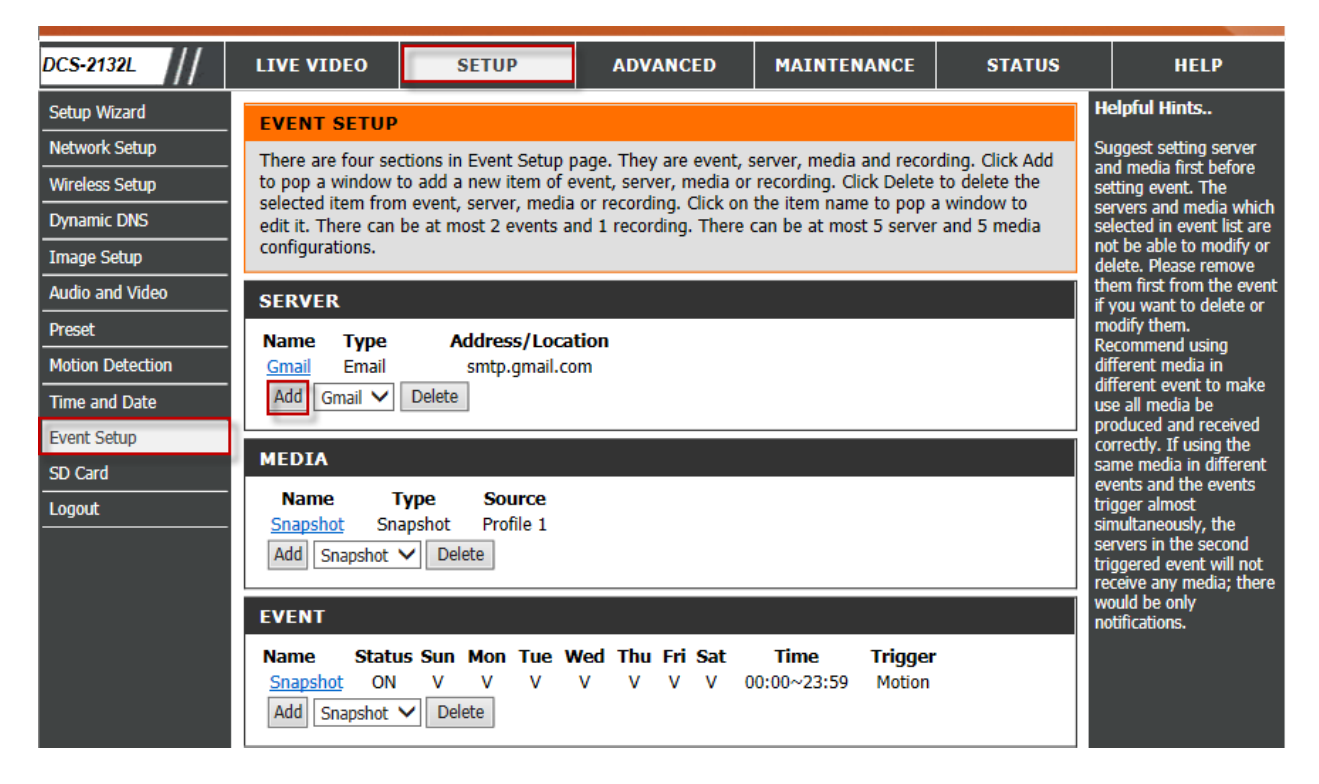

FAQ: How to Trigger Video Motion Detection on Gmail Server using the DCS-2132L

Step 4: Under the SERVER TYPE section, configure the following; Select Email

- 1. Server Name: Create any name for your Server
- 2. Sender E-mail Address: Enter the Gmail email address
- 3. Recipient E-mail Address: Enter the Gmail email address
- 4. Server Address: Enter smtp.gmail.com
- 5. User Name: Enter the complete Gmail username (i.e. <u>bunsophil@qmail.com</u>)
- 6. Password: Enter the password to access the Gmail account
- **7. Port:** 25
- 8. Put a check mark on: This server requires a secure connection (StartTLS)
- 9. Click on Save Settings button to save the changes

| DCS-2132L        | LIVE VIDEO        | SETUP                   | ADVANCED                 | MAINTENANCE | STATUS   | HELP                                                  |
|------------------|-------------------|-------------------------|--------------------------|-------------|----------|-------------------------------------------------------|
| Setup Wizard     | SERVER            |                         |                          |             | H        | elpful Hints                                          |
| Network Setup    | You can set at mo | ost 5 different servers | here for different event |             | "5       | Server name" The                                      |
| Wireless Setup   |                   |                         | Der h Ge                 | - C-#in-re- | T        | here are four kinds of                                |
| Dynamic DNS      |                   | Test Save S             | Don't Sav                | /e Settings | ar       | e email server, FTP                                   |
| Image Setup      | SERVER TYPE       |                         |                          |             | se<br>ne | rver, HTTP server and<br>etwork storage.              |
| Audio and Video  | Server Name:      | Gmail                   |                          |             | E        | mail server:                                          |
| Preset           |                   | oman                    |                          |             | "S       | <b>Sender email</b><br>Idress" The email              |
| Motion Detection | Email             | or omail address        | hunsonhil@am             | il com      | ac<br>"  | Idress of the sender.                                 |
| Time and Date    | Send              |                         | bunsophil@gma            | il.com      | a        | Idress" The email                                     |
| Event Setup      | Recip             | oient email address     | bunsophil@gma            | ill.com     |          | interss of the recipient.                             |
| SD Card          | Serve             | er address              | smtp.gmail.com           |             |          | P server:<br>Remote folder name"                      |
| Logout           | User              | name                    | bunsophil@gma            | il.com      | Gi       | anted folder on the<br>ternal FTP server. The         |
|                  | Passy             | word                    | ••••••                   |             | st       | ring must conform to<br>at of the external FTP        |
|                  | Port              |                         | 25                       |             | se       | rver. Some FTP servers                                |
|                  |                   | This server requires a  | secure connection (Sta   | rtTLS)      | sl       | ash symbol before the                                 |
|                  | O FTP             |                         |                          |             | m        | apping. Refer to the                                  |
|                  | Serve             | er address              |                          |             | ex       | ternal FTP server for                                 |
|                  | Port              |                         | 21                       |             | de<br>pr | ivilege must be open                                  |
|                  | User              | name                    |                          |             | fo<br>"F | r upload.<br>P <b>assive Mode''</b> Check             |
|                  | Passv             | word                    |                          |             | it<br>m  | to enable passive<br>ode in transmission.             |
|                  | Remo              | ote folder name         |                          |             | N4       | e <b>twork storage:</b> Only<br>ne network storage is |

**Step 5:** Click on the **SETUP** tab and then select on **Event Setup** button on the left hand side. Under **MEDIA** section, Click on **Add** button to create a Media.

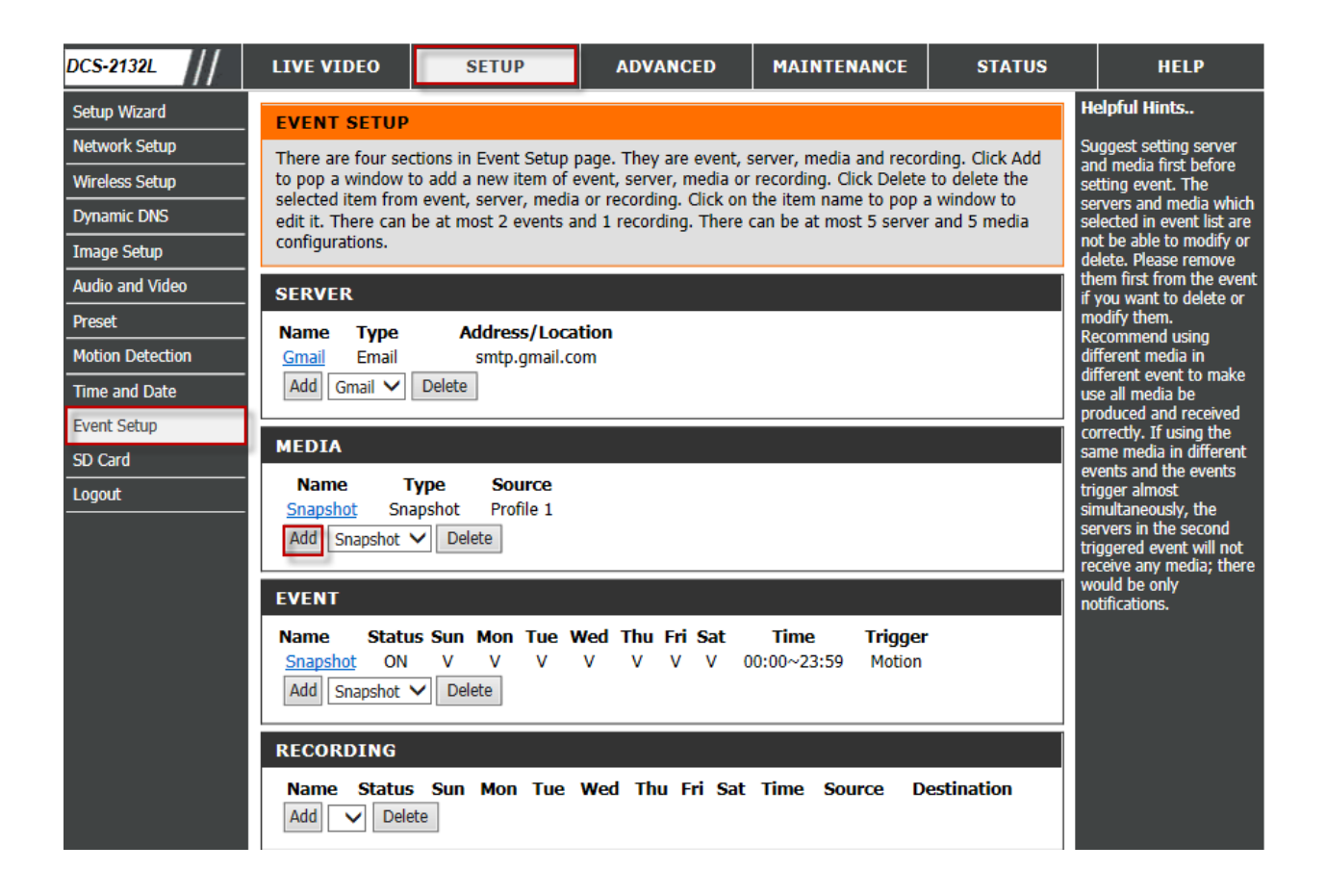

Step 6: Under the MEDIA TYPE section, configure the following; Select Video Clip

- 1. Create a Name for Media name
- 2. Put a Pre-event recording
- 3. Maximum duration
- 4. Maximum file size
- **5.** File Name Prefix
- 6. Click on Save Settings button to save the changes

| DCS-2132L        | LIVE VIDEO                   | SETUP                    | ADVANCED                | MAINTENANCE | STATUS |            | HELP                                     |
|------------------|------------------------------|--------------------------|-------------------------|-------------|--------|------------|------------------------------------------|
| Setup Wizard     | MEDIA                        |                          |                         |             |        | He         | lpful Hints                              |
| Network Setup    | You can set at mo            | ost 5 different media h  | ere for different event |             |        | "M         | edia name" The                           |
| Wireless Setup   |                              |                          |                         |             |        | The        | ere are three kinds of                   |
| Dynamic DNS      |                              | Save Sett                | Ings Don't Save         | Settings    |        | me<br>sna  | dia. They are<br>pshot, video clip and   |
| Image Setup      | MEDIA TYPE                   |                          |                         |             |        | sys        | tem log.                                 |
| Audio and Video  | Media pamer                  | idoo                     |                         |             |        | Sn<br>"Se  | apshot:<br>ource" The source of          |
| Preset           | Media fiame.                 | 1460                     |                         |             |        |            | file, profile1 or<br>file2.              |
| Motion Detection | <ul> <li>Snapshot</li> </ul> |                          |                         |             |        | "S         | end Pre-event                            |
| Time and Date    | Source: P                    | rofile1 🗸                |                         |             |        | pre        | event images.                            |
| Event Setup      | Send 1                       | pre-event image(         | (s) [0~3]               |             |        | im         | ages" The number of                      |
| SD Card          | Send 1                       | post-event image         | e(s) [0~7]              |             |        | pos<br>"Fi | st-event images.<br>le name prefix" The  |
| Logout           | File Name                    | Prefix:                  |                         |             |        | pre<br>ado | fix name will be<br>ded on the file name |
|                  |                              | ate and time suffix to t | file name               |             |        | of t       | the snapshot images.                     |
|                  | Video Clin                   | ate and time sumx to i   |                         |             |        | su         | ffix to file name"                       |
|                  | Source: P                    | rofile1 🗙                |                         |             |        | info       | ormation as file name                    |
|                  | Source: P                    |                          |                         |             |        | suf        | πχ.                                      |
|                  | Pre-event                    | recording: Z             | econd(s) [U~3]          |             |        | Vic<br>"Se | leo clip:<br>ource" The source of        |
|                  | Maximum                      | duration: 15 Se          | cond(s) [1~100]         |             |        |            | file, profile1 or<br>file2.              |
|                  | Maximum                      | file size: 500 Kby       | /tes [100~5000]         |             |        | "P         | re-event recording"                      |
|                  | File Name                    | Prefix: Video            |                         |             |        | rec        | ording in seconds                        |
|                  | O System log                 |                          |                         |             |        | for        | video clip file.                         |
|                  |                              |                          |                         |             |        | "M         | aximum duration"                         |

**Step 7:** Click on the **SETUP** tab and then select on **Event Setup** button on the left hand side. Under **EVENT** section, Click on **Add** button to create an Event.

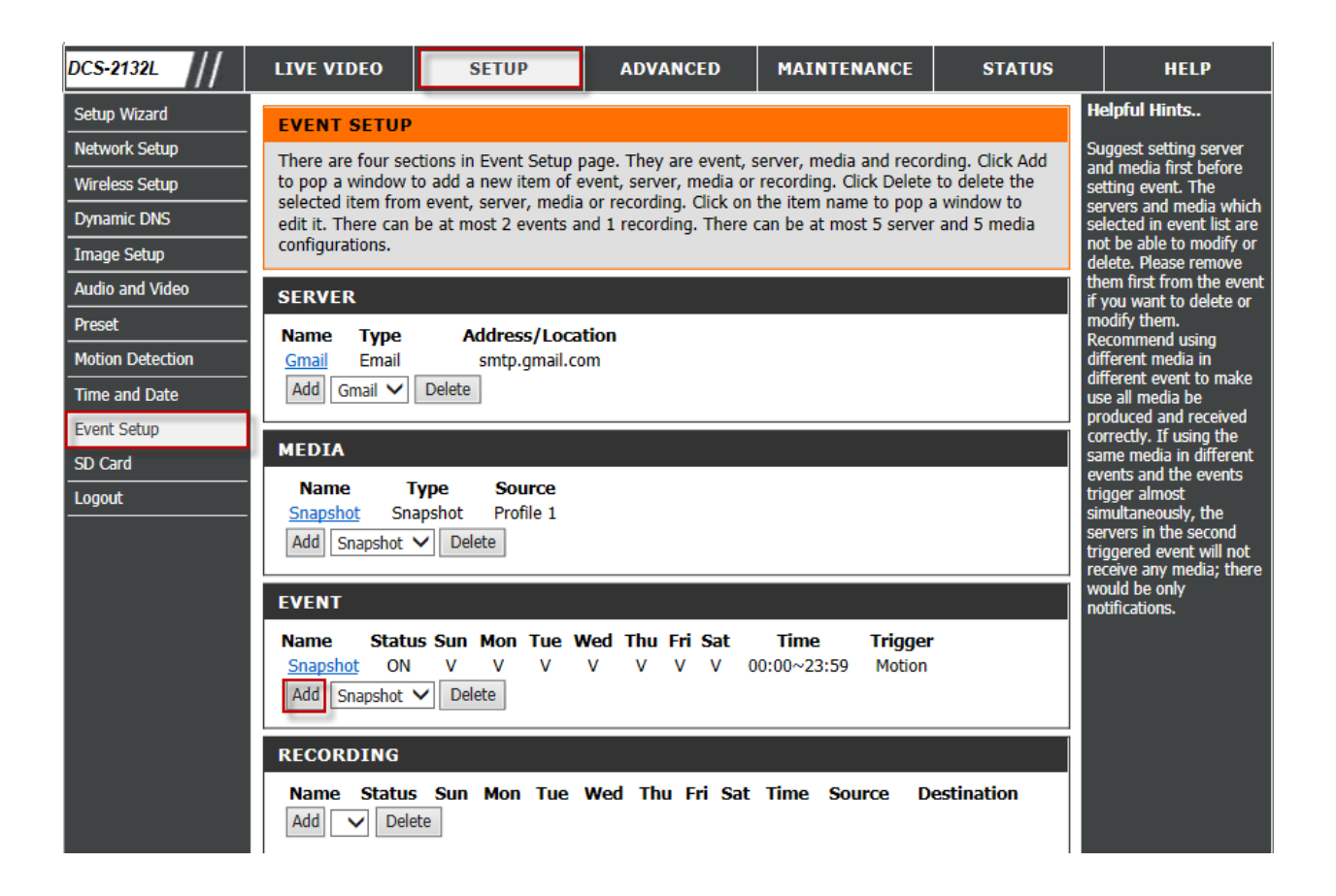

Step 8: Under the EVENT section, configure the following;

- 1. Create an Event Name
- 2. Put a check mark on Enable this event
- 3. Under TRIGGER Select Video motion detection
- 4. Under EVENT SCHEDULE Select Always
- 5. Under ACTION Select Gmail and under Attached media select Video
- 6. Click on Save Settings button to save the changes

| Audio and Video Preset Motion Detection | EVENT Event name: Video                                                                                                    | Video motion<br>detection: Select the<br>windows which need to<br>be monitored.                                                                          |
|-----------------------------------------|----------------------------------------------------------------------------------------------------|----------------------------------------------------------------------------------------------------|
| Time and Date<br>Event Setup<br>SD Card | Priority: normal<br>Delay for 10 seconds before detecting next event [For motion detection and digital input and Passive Infrared sensor] | Periodic: The event is<br>triggered in specified<br>intervals. The unit of<br>trigger interval is minute.<br>Digital input: The                          |
| Logout                                  | TRIGGER                                                                                                    | event is triggered when<br>the DI status changed by<br>external device.                                                                                  |
|                                         | Video motion detection     Periodic     Tringer every 1 minutes                                                                           | System boot: The<br>event is triggered when<br>the system boot up.                                                                                       |
|                                         | Digital input     System boot                                                                                                    | Network lost: The<br>event is Triggered when<br>the network service is<br>not available or                                                               |
|                                         | Network lost     Passive Infrared sensor                                                                                                  | disconnection.<br>Passive Infrared<br>sensor: A passive<br>infrared sensor device                                                                        |
|                                         | EVENT SCHEDULE<br>Sun V Mon V Tue V Wed V Thu V Fri V Sat<br>Time                                                                         | (PIK) measures infrared<br>light from passing<br>objects in its field of<br>view. It can be worked<br>as a trigger of event if<br>this function enabled. |
|                                         | <ul> <li>● Always</li> <li>○ From 00 ∨ 00 ∨ To 23 ∨ 59 ∨</li> </ul>                                                                       | Sun ~ Sat: Select the<br>days of the week to<br>perform the event.                                                                                       |
|                                         | ACTION Trigger D/O for 1 seconds                                                                                                    | Time: show "Always" or<br>input the time interval.<br>The default action are<br>triggering DO and storing                                                |
|                                         | Gmail<br>Attached media: Video ✓                                                                                                    | media on SD card. If<br>there are servers<br>configured, the user can<br>select them from "Server<br>name", too.                                         |
|                                         | Save Settings Don't Save Settings                                                                                                    | Trigger DO: Check it to<br>trigger digital output for<br>specific seconds when<br>event is triggered.                                                    |

### **Step 9:** Click on the **SETUP** tab and then select on **Event Setup** button on the left hand side. Under **SERVER** section, Click on the **Server** that you created (Gmail).

| DCS-2132L        | LIVE VIDEO           | SETUP                                         | ADVANCED                                        | MAINTENANCE                                    | STATUS                           | HELP                                                |
|------------------|----------------------|-----------------------------------------------|-------------------------------------------------|------------------------------------------------|----------------------------------|-----------------------------------------------------|
| Setup Wizard     | EVENT SETUP          |                                               |                                                 |                                                | •                                | lelpful Hints                                       |
| Network Setup    | There are four sec   | tions in Event Setup r                        | page. They are event.                           | server, media and reco                         | rding, Click Add                 | uggest setting server                               |
| Wireless Setup   | to pop a window t    | o add a new item of e                         | event, server, media or                         | recording. Click Delete                        | to delete the                    | etting event. The                                   |
| Dynamic DNS      | edit it. There can b | event, server, media<br>be at most 2 events a | or recording. Click on<br>nd 1 recording. There | the item name to pop<br>can be at most 5 serve | a window to s<br>r and 5 media s | ervers and media which<br>elected in event list are |
| Image Setup      | configurations.      |                                               |                                                 |                                                | ď                                | ot be able to modify or<br>lelete. Please remove    |
| Audio and Video  | SERVER               |                                               |                                                 |                                                | ti                               | hem first from the event<br>you want to delete or   |
| Preset           | Name Type            | Address/Loca                                  | tion                                            |                                                | n                                | nodify them.                                        |
| Motion Detection | Gmail Email          | smtp.gmail.co                                 | om                                              |                                                | d                                | ifferent media in                                   |
| Time and Date    | Add Gmail 🗸          | Delete                                        |                                                 |                                                | d                                | ifferent event to make<br>se all media be           |
| Event Setup      |                      |                                               |                                                 |                                                | P                                | roduced and received                                |
| SD Card          | MEDIA                |                                               |                                                 |                                                | s                                | ame media in different                              |
|                  | Name T               | vpe Source                                    |                                                 |                                                | e                                | vents and the events                                |
| Logout           | Snapshot Sna         | pshot Profile 1                               |                                                 |                                                | s                                | imultaneously, the                                  |
|                  | Add Snanshot         | Delete                                        |                                                 |                                                | S                                | ervers in the second                                |
|                  | ind onaponoc         |                                               |                                                 |                                                | t                                | riggered event will not<br>eceive any media: there  |
|                  |                      |                                               |                                                 |                                                | v                                | vould be only                                       |
|                  | EVENT                |                                               |                                                 |                                                | n                                | otifications.                                       |

FAQ: How to Trigger Video Motion Detection on Gmail Server using the DCS-2132L

**Step 10:** Click on Test button to check if it is sending or not, wait for a couple of seconds and the result will appear *Test OK* or *Error*.

| DCS-2132L        | LIVE VIDEO        | SETUP                    | ADVANCED               | MAINTENANCE | STATUS  | HELP                                              |
|------------------|-------------------|--------------------------|------------------------|-------------|---------|---------------------------------------------------|
| Setup Wizard     | SERVER            | _                        |                        |             | H       | lelpful Hints                                     |
| Network Setup    | You can set at mo | st 5 different servers h | ere for different even | t.          |         | Server name" The                                  |
| Wireless Setup   |                   |                          |                        | -           | т       | here are four kinds of                            |
| Dynamic DNS      | Test OK.          | Test Save S              | ettings Don't Sa       | ve Settings | a       | ervers supported. They<br>re email server, FTP    |
| Image Setup      |                   |                          |                        |             | s.<br>n | erver, HTTP server and<br>etwork storage.         |
| Audio and Video  | SERVER TYPE       |                          |                        |             |         | mail server:                                      |
| Preset           | Server Name:      | Gmail                    |                        |             |         | Sender email<br>ddross" The email                 |
| Motion Detection | Email             |                          |                        |             | a       | ddress of the sender.                             |
| Time and Date    | Send              | er email address         | bunsophil@gma          | il.com      | a       | ddress" The email                                 |
| Event Setup      | Recip             | ient email address       | bunsophil@gma          | ail.com     | a       | ddress of the recipient.                          |
| SD Card          | Serve             | er address               | smtp.gmail.com         | 1           |         | TP server:<br>Remote folder name"                 |
| Logout           | User              | name                     | buncophil@am:          | il com      |         | ranted folder on the<br>xternal FTP server. The   |
|                  | Oser              | name                     | Dunsophil@gma          | m.com       | s       | tring must conform to                             |
|                  | Passy             | vora                     |                        |             | s       | erver. Some FTP servers                           |
|                  | Port              |                          | 25                     |             | s       | annot accept preceding<br>ash symbol before the   |
|                  |                   | This server requires a s | ecure connection (Sta  | rtTLS)      | p<br>n  | ath without virtual path<br>happing. Refer to the |

Step 11: Here's a test mail send from the Gmail account.

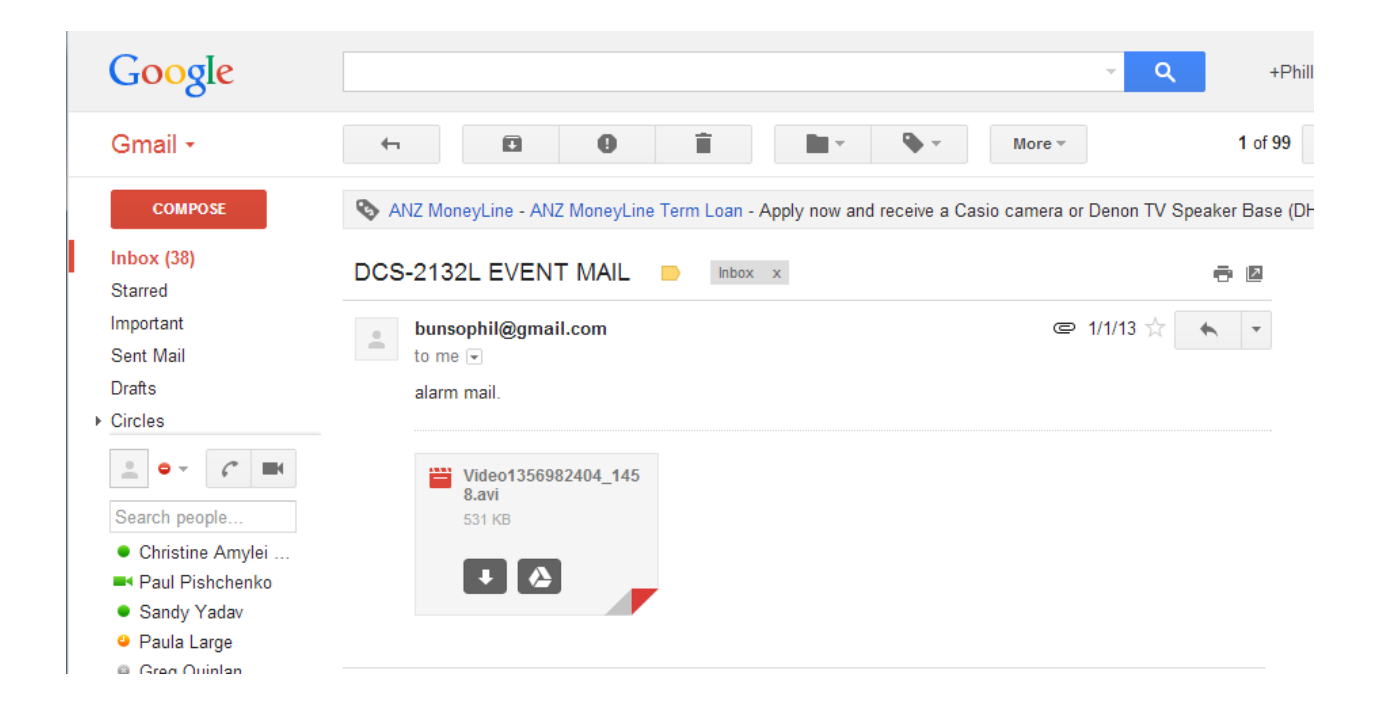

### ฝ่ายสนับสนุนทางด้านเทคนิค

Call Center หมายเลขโทรศัพท์ 02-6617997 ภาษาไทย : จันทร์ ถึง ศุกร์ เวลา 9.00 น. – 18.00 น. Thai : Mon – Fri : Time 9.00 – 18.00. ภาษาอังกฤษ : เสาร์ , อาทิตย์ , วันหยุดนขัตฤกษ์ และ วันธรรมดา หลัง 18.00 น. English : Sat – Sun , Public Holiday and after 18.00 weekday. Website : <u>www.dlink.co.th</u> email: <u>support@dlink.com.sg</u> Facebook : <u>http://www.facebook.com/DLinkThailandFans</u>

### **Nationwide D-Link Service Centres**

#### Chang Mai Branch

2/1 Moo 3, Chiang Mai-Lampang Road Tumbon Chang Pueak, Amphoe Mueang Chiang Mal Tumbon Nal Musang, Changwat Chiang Mai 50300, Thailand

Tel : +66 (0) 5340-9492-6 Fax 1 466 (0) 5340-9486 Operating hours: Mondays till Friday 9am to 6pm

#### Cham Issara Tower II

3rd Floor, Charn Issara Tower II 2922/138 New Perchburi Road Khwang Bangkapi, Khet Huay-Kwang, Bangkok 10328, Thailand

Tel : +66 (0) 2308-2040 Fax +66 (0) 2308-2024 Call Center : +66 (0) 2716-6669 Operating hours: Mondays till Friday 9am to 6pm

#### Surat Thani Branch

412/8 Talat Mai Road Tumbon Talat, Amphoe Mueang Surat Thani Changwat Surat Thani 84000, Thailand

Tel : +66 (0) 7721-7907-10 Fax: +66 (0) 7721-7910 Operating hours: Mondays till Friday 9am to 6om

#### Phitsanulok Branch

117/7 Praongdam Road Amphoe Muearig Phitsanulok Changwat Phitsanulok 65000, Thailand

Tel : +66 (0) 5521-2323-5 Fax: +66 (0) 5521-2326 Operating hours: Mondays till Friday 9am to 6pm

#### Panto Plaza Branch

4th FL Pantip Plaza 604/3 Petchburi Road Room 439-440 Kwang Thanon Petchburl, Khet Ratchathews Bangkok 10400, Thailand Tel 1 466 (0) 2656 6037 Tel: +66 (0) 2656 6054 Fax: +66 (0) 2656 6042 Operating hours: Mondays till Sunday 10am to 7pm

#### Phuket Branch

156/3 Phang Nga Road Tumbon Taratyai, Amphoe Mueang Phuket Changwat Phuket 83000, Thailand

Tel : +66 (0) 7623-2906-9 Fax: +66 (0) 7623-2909 Operating hours: Mondays till Friday 9am to 6pm

#### Rayong Branch

217/24 Sukhumvit Road Tumbon Noen Phra, Amphoe Mueang Rayong Changwat Rayong 21000, Thailand

Tel:+66 (0) 3880-0631-3 Fax : +66 (0) 3990-0634 Operating hours: Mondays till Sunday 9am to 6pm

#### Hat Yai Branch

48/106 Phadungpakdee Road Tumbon Hatyai, Amphoe Hatyai Changwat Songkhla 90110, Thailand

Tel : +66 (0) 7435-4559-61 Fax: +66 (0) 7435-4561 Operating hours: Mondays till Friday 9am to 6pm